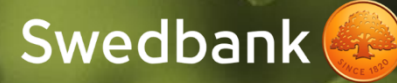

## Piekļuve Swedbank Gateway API

Instrukcija

## Satura rādītājs

| Apkopotā informācija par Swedbank Gateway API aktivizēšanu Horizon grāmatvedības programmā | . 3 |
|--------------------------------------------------------------------------------------------|-----|
| Reģistrēšanās Swedbank Developer portālā:                                                  | . 4 |
| Pieteikuma atvēršana API KEY iegūšanai un sertifikāta reģistrēšanai:                       | . 5 |
| Pieteikuma informācijas nosūtīšana bankai                                                  | 10  |
| Transporta sertifikāta publiskās atslēgas iegūšana                                         | 10  |

## Apkopotā informācija par Swedbank Gateway API aktivizēšanu Horizon grāmatvedības programmā

- Swedbank no pašreizējā Gateway risinājuma pāriet uz modernāku integrāciju, kas balstīta uz API. Esam apņēmušies paplašināt priekšrocību klāstu mūsu klientiem, nodrošinot efektīvus, uzticamus un inovatīvus pakalpojumus. Veiksmīgai Swedbank Gateway (SGW) risinājuma migrācijai ir jāveic pakalpojuma aktivizācija Swedbank Developer portālā.
- Swedbank Gateway (SGW) lietošanai Horizon programmā nepieciešams pārliecināties, ka ir aktīvs Swedbank Gateway līgums un derīgs transporta sertifikāts.
- Lai sāktu lietot SGW, nepieciešams reģistrēties Swedbank Developer portālā un iesniegt pieteikumu ("Application") sertifikāta aktivizēšanai un API KEY iegūšanai.
- lesniedzot pieteikumu obligāti pie "Scope" jānorāda SGW, lai pieteikumu varētu aktivizēt.
- Ja pie konfigurācijas pārslēgšanas Horizon programmā nevar atcerēties Swedbank Gateway sertifikāta paroli, jāpasūta jauns sertifikāts.
- Pasūtot jaunu sertifikātu, pie esošā pieteikuma tas jāsamaina Swedbank Developer portālā un jāsūta atkārtoti lūgums aktivizēt pieteikumu.
- Papildus jautājumu par pieteikumu vai tehnisku jautājumu gadījumā, nepieciešams aizpildīt Swedbank Gateway kontaktformu.
- Pēc pieteikuma aktivizēšanas un konfigurācijas pārslēgšanas obligāti nepieciešams informēt banku par migrācijas veikšanu, rakstot bankas ziņojumu vai informējot savu kontaktpersonu bankā.

### Reģistrēšanās Swedbank Developer portālā

Reģistrējoties portālā, nepieciešams norādīt:

- E-pastu ("Email"), uz kuru nosūtīt saiti tālākajiem soļiem profila reģistrācijai;
- E-pastu drošības pārbaudei ("Confirm Email");
- Uzņēmuma nosaukumu ("Organization Name").

Pēc informācijas ievadīšanas, jums būs jāapstiprina, ka neesat robots ar "*Slide to Confirm*" (oranžā poga jāpārbīda uz labo pusi) un spiest **Register now** 

| der-                                                  |
|-------------------------------------------------------|
| Sign Up                                               |
| Email *                                               |
| Maximum email length is 254 characters.               |
| Confirm Email *                                       |
| Organization Name (optional)                          |
| Maximum length is 50 characters. Name must be unique. |
| Organization Description                              |
|                                                       |
| Maximum length is 255 characters.                     |
| l'm not a robot                                       |
| Slide to Confirm                                      |
| Register Now                                          |
| Cancel                                                |

Saņemot e-pastu, nepieciešams spiest uz saites reģistrācijas pabeigšanai.

Welcome to Swedbank Open Banking! Activate your Swedbank Developer Portal account

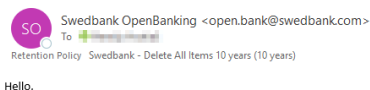

Your user account with Production developer portal has been created. Please click on the following link to activate your Production developer portal account https://developer.swedbank.com/admin/app/account-setup#token/YIVmMJU1Y2Mt0TdhNS00Y2YyLThm0Tct0WVkZTIhM2NIYzE2

Thanks, Portal Administrator

This is a system generated email. Please do not reply to this email.

| Pēdējā reģistrācijas solī nepieciešams |
|----------------------------------------|
| norādīts prasīto informāciju.          |

### Svarīgi! Parolei obligāti jāsastāv no:

- Vismaz no 1 īpašās zīmes, atļautās zīmes !@#\$%^&\*\_
- Minimālais garums 8 zīmes
- Maksimālais garums 60 zīmes
- Vismaz 1 lielais burts
- Vismaz 1 mazais burts
- Vismaz 1 cipars

|                                                                                                    | Account Setup                                                                                                    |
|----------------------------------------------------------------------------------------------------|----------------------------------------------------------------------------------------------------|
|                                                                                                    |                                                                                                    |
| First Name *                                                                                                    |                                                                                                    |
| varus                                                                                                    |                                                                                                    |
| Aaximum name len                                                                                                    | gth is 60 characters.                                                                                                    |
| Last Name *                                                                                                    |                                                                                                    |
| Uzvārds                                                                                                    | 7                                                                                                    |
| Vavimum name ian                                                                                                    | eth Is 60 characters                                                                                                    |
|                                                                                                    |                                                                                                    |
| imail*                                                                                                    | draca                                                                                                    |
| e-pasta a                                                                                                    | urese                                                                                                    |
| imail can be change                                                                                                    | id after registration                                                                                                    |
| Jsername *                                                                                                    |                                                                                                    |
| Lietotājv                                                                                                    | ārds                                                                                                    |
|                                                                                                    |                                                                                                    |
| Maximum length is                                                                                                    | 50 characters. The value for this field must be unique.                                                                                                    |
| Maximum length is                                                                                                    | 60 characters. The value for this field must be unique.                                                                                                    |
| Vaximum length is v<br>Password *                                                                                                    | 60 characters. The value for this field must be unique.                                                                                                    |
| Maximum length is Password * Parole                                                                                                    | 60 characters. The value for this field must be unique.                                                                                                    |
| Maximum length is<br>Password *<br>Parole<br>Password requir<br>• At least 1 spe                                                                                                    | 80 characters. The value for this field must be unique.                                                                                                    |
| Maximum length is<br>Password *<br>Parole<br>Password requir<br>At least 1 spe<br>Minimum 8 c                                                                                                    | 80 drancters. The value for this field must be unique.                                                                                                    |
| Maximum length is<br>Password *<br>Parole<br>Password requir<br>At least 1 spe<br>Minimum 8 c<br>Maximum 60                                                                                                    | So dramaters. The value for this field must be unique.  Imments: Incluid character(s), supports 10/#514-56*- haracter(s) Indiracter(s)                                                         |
| Maximum length is of Password * Password requir At least 1 spe Minimum 8 c Maximum 60 At least 1 up                                                                                                    | 60 drankters. The value for this field must be unique.  sements:  ind character(s), supports 10##5%/6.*. haracter(s)  character(s)  character(s)                                               |
| Maximum length is /<br>Password *<br>Parole<br>Password requir<br>At least 1 spe<br>Maximum 60<br>At least 1 upp<br>At least 1 upp<br>At least 1 upp                                                                                                    | 80 characters. The value for this field must be unique.<br>*ments:<br>Cial character(s), supports Il@#5%-&*-<br>haracter(s)<br>per (care character(s))<br>per (care character(s))              |
| Maximum length is of<br>Password *<br>Parole<br>Password requir<br>• At least 1 spe<br>• Minimum 8 of<br>• Maximum 60<br>• At least 1 upp<br>• At least 1 num                                                                                                    | 60 characters. The value for this field must be unique.  rements:  ricial character(10, supports 10/#/514^&*.  haracter(10)  percase character(10)  mber(10)                                   |
| Maximum length is of<br>Password *<br>Parole<br>Password requir<br>A theast 1 spe<br>Minimum 8 of<br>Maximum 60<br>A theast 1 upp<br>A theast 1 num<br>Confirm Password                                                                                                    | 60 characters. The value for this field must be unique.  rements:  rements:  rements:  remarcter(s, supports 16/#314/6*- haracter(s)  rercase character(s)  rercase character(s)  refor(s)  d  |
| Maximum length is of<br>Password *<br>Parole<br>Password requin<br>A tleast 1 sp<br>Maximum 6 G<br>A tleast 1 low<br>A tleast 1 low<br>A tleast 1 low<br>A tleast 1 nu<br>Confirm Passwor                                                                                                    | 60 dramaters. The value for this field must be unique.                                                                                                    |
| Maximum length is of<br>Password *<br>Parsole<br>Password requin<br>A t least 1 spe<br>At least 1 spe<br>At least 1 spe<br>At least 1 on<br>At least 1 on<br>At | 60 characters. The value for this field must be unique.  Ternents:  Exclud character(15, supports 16/#/514^6.*.  Tharacter(15)  Dercase character(15)  Dercase character(15)  d*  Terms of Use |

# Pieteikuma atvēršana API KEY iegūšanai un sertifikāta reģistrēšanai

• Pieslēgties lapai ar iepriekš izveidoto lietotājvārdu un paroli.

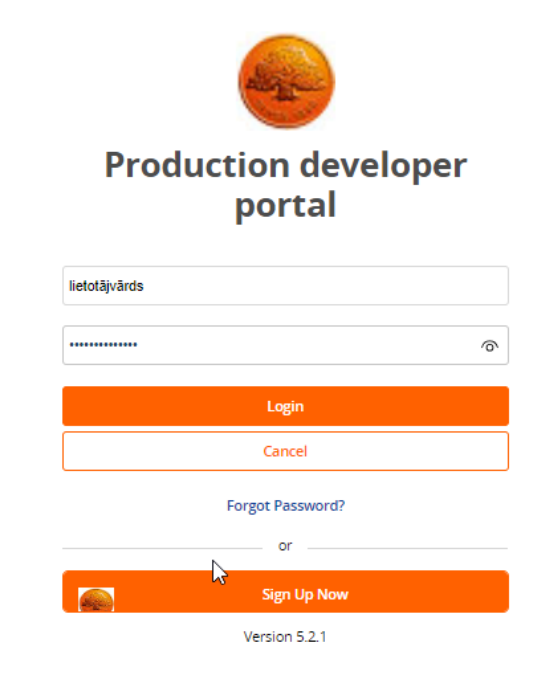

Reģistrēt pieteikumu "Applications".
 Lai to izdarītu spiest "Manage" →
 "Applications" → Add Application.

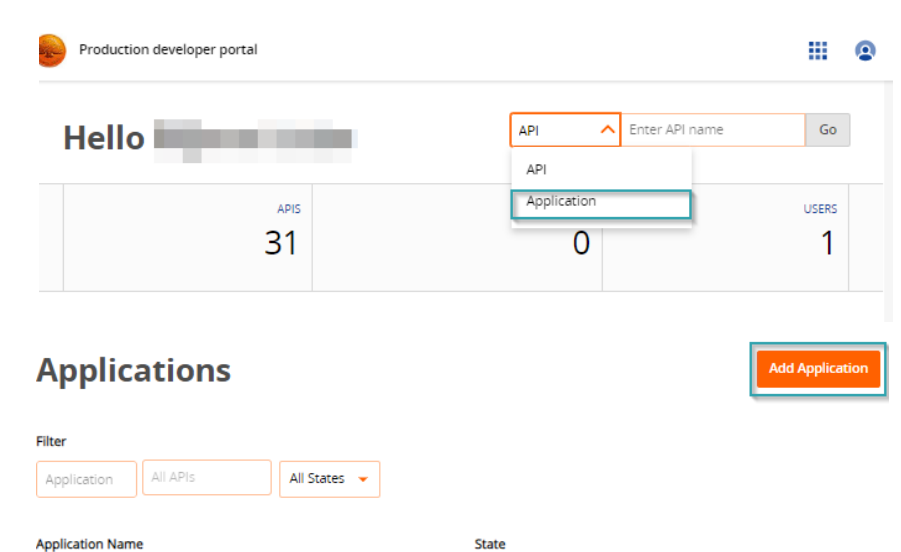

- levadīt uzņēmuma nosaukumu ailē "Application name".
- Ailē "Contact info" norādīt e-pastu.
- Ailē "QWAC certificate" iekopēt transporta sertifikāta publisko atslēgu (skat. Transporta sertifikāta publiskās atslēgas iegūšana).

| No Status Overview APIs API Groups       | Uzņēmum<br>Key Overview | a nosaukums          | )                                                                                                    |                                                                                                    |                                                                 |
|------------------------------------------|-------------------------|----------------------|----------------------------------------------------------------------------------------------------|----------------------------------------------------------------------------------------------------|-----------------------------------------------------------------|
|                                          | 0<br>Apis               |                      |                                                                                                    |                                                                                                    | KE<br>(                                                         |
| Details                                  |                         |                      | Custom Field                                                                                                    | ls                                                                                                    |                                                                 |
| Public Description                       |                         | Optional             | Contact info                                                                                                    | -pasts                                                                                                    | Optional                                                        |
|                                          |                         |                      |                                                                                                    |                                                                                                    |                                                                 |
| Maximum description langth is 255 charac | Tars                    |                      | Please enter here Your conta<br>contact You Maximum field I                                                                    | ct info (email, phone,), so we<br>length is 5000 characters.                                                            | could use it to                                                 |
|                                          |                         |                      | IP whitelist                                                                                                    |                                                                                                    | Optional                                                        |
|                                          |                         |                      |                                                                                                    |                                                                                                    |                                                                 |
|                                          |                         |                      | Here can be set IP whitelist fr<br>is optional, just additional sec<br>comma. (192.168.1.0/24,192.1                            | om where Your applications w<br>turity option. IP's/IP ranges are<br>168.2.52). Maximum field lengt                     | Il be connecting, this<br>separated by<br>h is 5000 characters. |
|                                          |                         |                      | QSeal certificate                                                                                                    |                                                                                                    | Optional                                                        |
|                                          |                         |                      | Paste here Your QSeal certific<br>BEGIN/END CERTIFICATE lines<br>https://psd2.apl.swedbank.co<br>certificate that can sign Max | ate public part in base64 enco<br>s (more details on<br>im/support/v1/qa). For sandbo<br>imum field length is 5000 char | ded format without<br>x it can be any<br>acters.                |
|                                          | Transportas             | sertifikāta publiskā | QWAC certificate                                                                                                    |                                                                                                    | Optional                                                        |
|                                          |                         | atslēga              | <u>}</u>                                                                                                    |                                                                                                    |                                                                 |
|                                          |                         |                      | Paste here Your QWAC certifi<br>details on https://psd2.api.sw                                                                 | cate public part in base64 enco<br>redbank.com/support/v1/oa).s                                                         | /ded format (more<br>to system can verify it                    |

Pēc informācijas ievadīšanas, spiest Save, lai saglabātu pieteikuma informāciju un varētu turpināt pildīt pieteikumu.

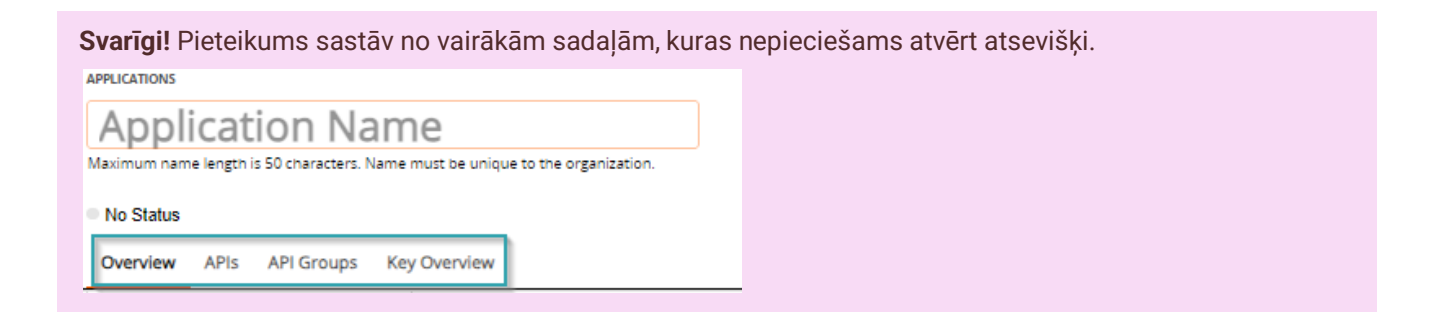

- Izvēlēties sadaļu "APIs".
- Lai pievienotu SGW API, nepieciešams spiest Add API, pēc kā parādīsies vairāki API nosaukumi.

| Incomplete Overview APIs API Groups | Key Overview   |              |   |         |
|-------------------------------------|----------------|--------------|---|---------|
| Filter                              |                |              |   | +       |
| API Name                            | Filter by Tags | ← All States | • | Add API |
|                                     |                |              |   |         |

• Pie "Filter" ievadīt SGW un spiest Enter un izvēlēties SGW API.

| Filter |                    |                |   |
|--------|--------------------|----------------|---|
| sgw    |                    | Filter by Tags | • |
|        | API Name           | Tags           |   |
|        | SGW API            |                |   |
|        | SGW Sandbox        | sgw            |   |
| Rows p | er page 12 🔻 1-2 o | f 2            |   |

• Pēc API izvēles, nospiediet pogu Assign → Save → Accept & Save.

|                                                              | ĺ   | End User License Agreement(s)                   |                     |
|--------------------------------------------------------------|-----|-------------------------------------------------|---------------------|
|                                                              |     | Agreement 1 of 1 for: SGW API                   | ^                   |
|                                                              |     | These endpoints are provided based on agreement | •                   |
| Actions (1 items selected)           Assign         Unassign |     |                                                 |                     |
| API Name                                                     | Таį |                                                 | -                   |
| SGW API                                                      |     |                                                 | Ļ                   |
|                                                              | -   | A                                               | ccept & Save Cancel |

 Noslēdzošais solis ir izveidot API KEY. Tam nepieciešams spiest uz sadaļas "Key Overview" → "Add key".

| Incomplete           |                    |         |
|----------------------|--------------------|---------|
| Overview APIs API Gr | roups Key Overview |         |
|                      |                    | Add Key |
| Key Name             | Status             |         |
| Ney Hume             |                    |         |

- Ailē "Key Name" jānorāda atslēgas nosaukums. Tas var sastāvēt no jebkādas burtu un ciparu kombinācijas, piem. abc1def2 (max. garums 255 simboli).
- Ailē "Scope" obligāti nepieciešams norādīt SGW.
- Pie "Type" jāizvēlas Confidential.
- Lai saglabātu informāciju, jānospiež poga Save Key.

| Atslēgas                                                                                              |                                                   |
|----------------------------------------------------------------------------------------------------|---------------------------------------------------|
| Key Name nosaukums                                                                                    |                                                   |
|                                                                                                    |                                                   |
| The key name must be unique to this application. Maximum length i                                     | s 255 characters.                                 |
| 🛛 Default Key                                                                                         |                                                   |
| You can specify only one API key as the default key for the                                           | application. Applications require a default key   |
| Devs will be able to edit this key                                                                    |                                                   |
| OAuth                                                                                                 |                                                   |
|                                                                                                    |                                                   |
| Callback/Redirect URL(s)                                                                              | Optional                                          |
|                                                                                                    |                                                   |
| Use commas to separate entries. Maximum length is 2048 character                                      | 5.                                                |
| Norādīt - SGW                                                                                         |                                                   |
| Scope                                                                                                 | Optional                                          |
|                                                                                                    |                                                   |
|                                                                                                    |                                                   |
| Use spaces to separate entries. Maximum length is 4000 characters                                     | (450 characters for OTK versions older than 4.4). |
| Use spaces to separate entries. Maximum length is 4000 characters                                     | (450 characters for OTK versions older than 4.4). |
| Use spaces to separate entries. Maximum length is 4000 characters                                     | (450 characters for OTK versions older than 4.4). |
| Use spaces to separate entries. Maximum length is 4000 characters Type Public Confidential            | (450 characters for OTK versions older than 4.4). |
| Use spaces to separate entries. Maximum length is 4000 characters Type Public Confidential            | (450 characters for OTK versions older than 4.4). |
| Use spaces to separate entries. Maximum length is 4000 characters Type Public Confidential Seven Keye | (450 characters for OTK versions older than 4.4). |

- Nospiežot pogu "Save Key", automātiski uzģenerēsies "API Key (Client ID)", ko nepieciešams saglabāt drošā vietā datorā. Atslēgu iespējams nokopēt ar pogu Copy.
- Atslēga būs jānosūta bankai pieteikuma aktivizēšanai (skat. Pieteikuma informācijas nosūtīšana bankai).
- Pēc "API Key" saņemšanas, spiest pogu Close.

### API Key created successfully

Your API Key & Secret have been generated. This Key and Secret are necessary for the developers to access the application. You can copy them from below.

| d453e9201aa6415cb495791bd255b9a0 | Сору |
|----------------------------------|------|
| ared Secret (Client Secret)      |      |
| a6450bb2f92411c8047be2322473f40  | Сору |

• Lai iesniegtu pieteikumu, spiest *Publish*.

| -                                |                                         |                                  |
|----------------------------------|-----------------------------------------|----------------------------------|
| y Name                           | Status                                  |                                  |
| <mark>lbhrstnjtsr</mark> Default | Enabled                                 | ^                                |
| OAuth Details                    |                                         | Client ID & Secret               |
| OAuth Callback URL(s)            |                                         | API Key (Client ID)              |
| OAuth Scope<br>df                |                                         | 17d453e9201aa Copy               |
| OAuth Type<br>Confidential       |                                         | Shared Secret<br>(Client Secret) |
| Edit Key Details                 |                                         | ea6450bb2f924                    |
|                                  |                                         | Generate New<br>Secret           |
|                                  |                                         |                                  |
| wsperpage 10 - 1 of 1            |                                         | C Previous                       |
|                                  |                                         |                                  |
|                                  |                                         |                                  |
| -                                | 24 - 14 - 14 - 14 - 14 - 14 - 14 - 14 - |                                  |

### Pieteikuma informācijas nosūtīšana bankai

Pēc pieteikuma aizpildīšanas, nepieciešams iesūtīt informāciju bankai, lai tā tiktu aktivizēta.

E-pasts jānosūta uz adresi SGW.API\_Maintenance@swedbank.com ar šādu informāciju:

- Uzņēmuma nosaukums
- API KEY
- Pieteikuma nosaukums

Kad pieteikums bankas pusē būs aktivizēts jums tiks nosūtīts apstiprinājums e-pastā.

### Transporta sertifikāta publiskās atslēgas iegūšana

Transporta sertifikāts ir sertifikāts, kas tiek izmantots esošajā Swedbank Gateway risinājumā (*sertifikāta nosaukuma piemērs: LV17\_V0123*). Pieteikumā nepieciešams pievienot šī sertifikāta publisko atslēgu.

Publiskā atslēga tika piegādāta, kad tika pieslēgts Swedbank Gateway pakalpojums.

Publiskā atslēgai jāatrodas tur pat, kur tika sākotnēji ģenerēta privātā atslēga, kura tika pievienota Horizon grāmatvedības programmā.

Šīs atslēga beidzas ar **.crt** paplašinājumu, piemēram, **LV17\_V0123.crt**.

- Lai to pievienotu pieteikumam nepieciešams to pārvērst par .txt failu: ar labo peles taustiņu spiest uz publisko atslēgu un izvēlēties *Rename*.
- Aizvietot .crt ar .txt.

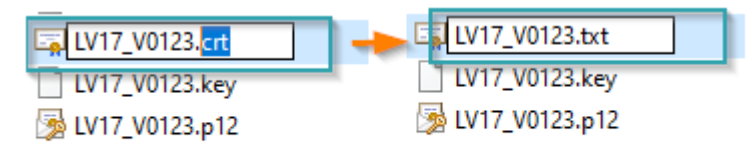

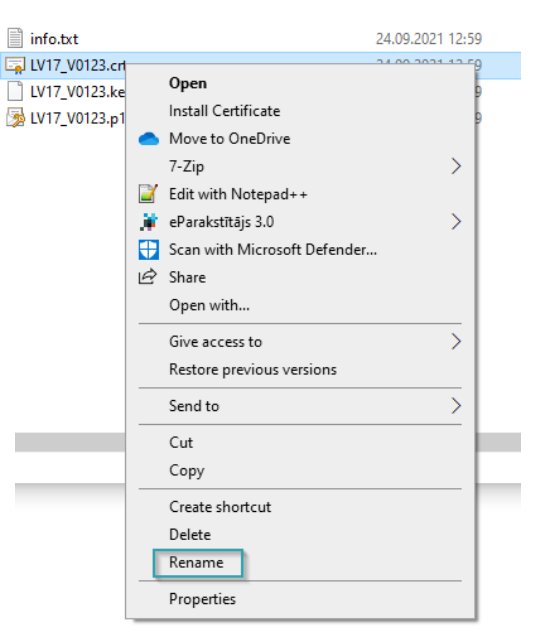

- Pēc paplašinājuma aizvietošanas parādīsies logs, kas pieprasīs apstiprināt izmaiņas. Nepieciešams spiest Yes.
- Ar dubultklikšķi atvērt izveidoto .txt failu un nokopēt tā informāciju.

#### ----BEGIN CERTIFICATE-----

MIIEVjCCAz6gAwIBAgIQANd2Cmm0PW1esZfy+N8uvzANBgkqhkiG9w0BAQsFADBx MQswCQYDVQQGEwJFRTERMA8GA1UECBMISGFyanVtYWExEDAOBgNVBAcTB1RhbGxp bm4xETAPBgNVBAoTCFN3ZWRiYW5rMRQwEgYDVQQLEwtkZXZ1bG9wbWVudDEUMBIG A1UEAxMLU0dXIFRFU1QgQ0EwHhcNMjEwOTI0MDk10TM0WhcNMjYw0TIzMDk10TM0 WjBnMQswCQYDVQQGEwJMVjENMAsGA1UECAwEUm1nYTENMAsGA1UEBwwEUm1nYTER MA8GA1UECgwIU3d1ZGJhbmsxFDASBgNVBAsMC2R1dmVsb3BtZW50MREwDwYDVQQD DAhSRUJVU19MVjCCASIwDQYJKoZIhvcNAQEBBQADggEPADCCAQoCggEBALDUvmp7 rewD7FV9qWL/wh5iwK1TqRC1b4sycpNqJDGoyn0gPAJb+03+52e67ny6h1E0U82R  Šis publiskās atslēgas saturs jāpievieno pieteikumā ailē QWAC certificate.

| QSeal certificate                                                                                                    | Optional |
|----------------------------------------------------------------------------------------------------|----------|
|                                                                                                    |          |
| Paste here Your QSeal certificate public part in base64 encoded format without BEGIN/END CERTIFICATE lines (more details on https://psd2.api.swedbank.com/support/v1/qa). For sandbox it can be any certificate that can sign Maximum field length is 5000 characters. |          |
| QWAC certificate                                                                                                    | Optional |
| BEGIN CERTIFICATE MIIEVjCCAz6gAwlBAgIQANd2Cmm0PW1esZfy+N8uvzANBgkqhkiG9w0BAQsFADBx MQswCQYDVQQGEwJFRTE                                                                                                    |          |

Paste here Your QWAC certificate public part in base64 encoded format (more details on https://psd2.api.swedbank.com/support/v1/qa), so system can verify it in advance.. Maximum field length is 5000 characters.